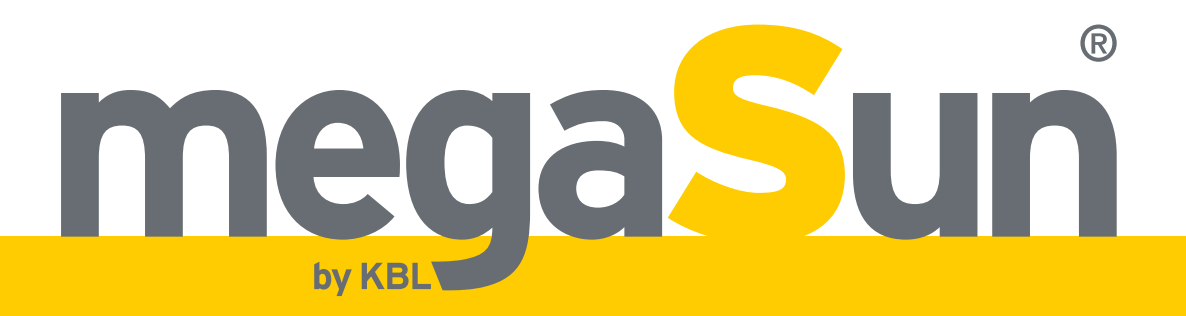

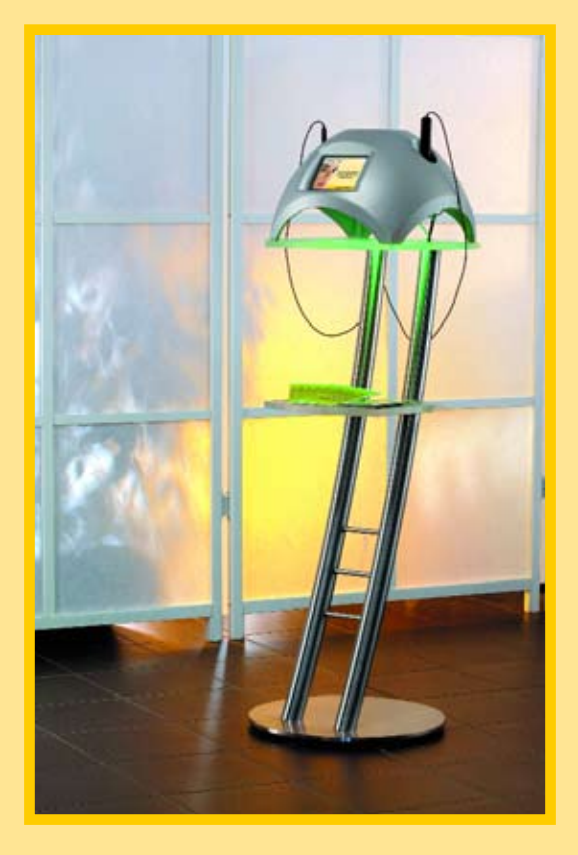

# megaSun<sup>®</sup> basic care

# **Operating Instructions**

# **Copyright and Trademark**

#### © Copyright 2007 KBL-Solarien AG

This documentation only covers products manufactured by KBL-Solarien AG. It must not be duplicated, photocopied, translated or stored without prior specific permission by KBL-Solarien AG. Duplication on electronic media or in machine-readable form, either in whole or in part, is also prohibited. For instruction updates, please refer to http://www.kbl-support.de.

megaSun is a registered trademark of KBL-Solarien AG.

Version: BMA\_basicCare\_GB\_C (1107) Article number: 0100036087

Certified according to EN ISO 14001:2004 / DIN EN ISO 14001:2005

KBL-Solarien AG Ringstrasse 24-26 · 56307 Dernbach · Germany Telephone +49(0)2689.9426-0 · Fax +49(0)2689.9426-66 Email: megaSun@kbl.de ·

www.megaSun.de

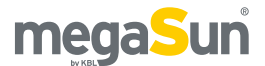

# Contents

| About this manual                    | 4    |
|--------------------------------------|------|
| <br>Safety notes                     | 5    |
| Intended use                         | 5    |
| Duties of the operator               | 5    |
| General safety advice                | 5    |
| Description of the unit              | 6    |
| Function                             | 6    |
| Components                           | 6    |
| Skin moisture                        | 6    |
| Melanin content                      | 6    |
| Operation                            | 6    |
| Menu items                           | 7    |
| Connections & Sensors                | 8    |
| Connections on the device            | 8    |
| Connection to the mains voltage      | 8    |
| Mains switch                         | 8    |
| Sensors                              | 9    |
| Input/output devices                 | . 10 |
| Screen                               | . 10 |
| Printer                              | . 11 |
| Replacing peripheral devices         | . 11 |
| Connection & Power up                | . 12 |
| Connection using HP LJ1015 printer   | . 12 |
| Switching on/off                     | . 12 |
| Connection using HP LJ1022n printer  | . 13 |
| Switching on/off                     | .13  |
| Assembly of the stand                | . 14 |
| Variants                             | . 14 |
| Components of the stand              | . 14 |
| Pre-assembly                         | . 15 |
| Assembly                             | .16  |
| Operation                            | . 17 |
| Loading                              | . 17 |
| Calibrating the touch-screen monitor | . 17 |
| Operating modes                      | . 18 |
| Menu structure                       | .18  |
| Change basic settings                | . 19 |
|                                      | .23  |
| Questions                            | .23  |
| Measurements                         | 31   |
| Evaluation/output of results         | .34  |
|                                      |      |

| Troubleshooting                           | 39 |
|-------------------------------------------|----|
| System failure                            | 39 |
| Printer failure                           | 39 |
| Faulty measurements and how to avoid them | 39 |
| Maintenance & Cleaning                    | 40 |
| Maintenance                               | 40 |
| Cleaning                                  | 40 |
| Service                                   | 41 |
| Technical data                            | 42 |
| Technical data                            | 42 |
| Views                                     | 43 |

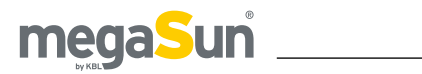

# About this manual

This operating manual is intended for use by operating staff,

users,

service staff.

Any person dealing with this device must have read

and understood these instructions.

Keep this manual ready to hand at all times.

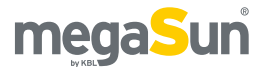

# Safety notes

This chapter provides a summary of general information on safety and proper handling of the device. More specific safety advice is given in other chapters of the operating manual.

### Intended use

The device has primarily been designed for assisting the staff of the tanning studio in drawing up individual tanning schedules that suit the clients' respective skin types. In addition, the device recommends certain cosmetic products and determines the selfprotection time of the skin when tanning in natural sun, taking into account the respective latitude.

Please note that the results must only be considered recommendations.

In order to be provided with optimum advice, the client must answer the questions truthfully. Nevertheless, responsibility towards the client resides with the personnel of the tanning salon. The device should only be considered an aid.

The device has been designed for use by individuals who are in full command of their physical, sensorial and mental faculties. Moreover, sufficient knowledge and experience are required.

Children should be supervised to make sure that they do not use the device as a toy.

### Duties of the operator

KBL-Solarien AG cannot be held liable for any damage resulting from improper use of the equipment or nonobservance of these operating instructions.

Only original spare parts must be used. Otherwise, both operating authorisation as well as warranty will become void.

## General safety advice

- Follow all instructions given in this manual. In addition, observe all relevant statutory provisions and regulations, also those applicable in the country of operation.
- The device may only be installed and assembled by specifically trained staff.
- Arbitrary modifications or conversions of the equipment are not permissible.
- Observe all danger signs and safety notices attached to the equipment.
- Safety notices must not be removed, and safety equipment must not be disabled or removed.
- The device may only be operated when in perfect working condition.
- Never operate the device with the outer covers removed.
- Before opening the device, unplug the power plug in order to disconnect the device from the power supply.
- Only use the cleaning agents specified in the section "Cleaning".
- If you lose the stylus that comes with your device, use a plastic pen instead. Remove its metal tip and the ink cartridge before you use the pen to touch the screen.
- In the case of an emergency, unplug the power plug! Therefore, select the location for installation carefully, allowing easy access for disconnection of the device. The mains connection must be freely accessible during normal operation.

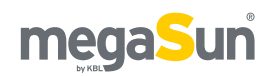

# Description of the unit

## Function

The device determines the individual skin type by carrying out measurements and by evaluating answers to a questionnaire. On the basis of these data, the system draws up a tanning schedule that is adapted to the client's individual situation. This tanning plan can then be printed out on an external printer or displayed on the screen.

## Components

The device consists of a central measuring unit (1, sensors (3), (4) and a user interface (touch screen) (2). Facing the device and looking towards the touch screen, the moisture sensor is located on the left-hand side while the melanin sensor is on the right-hand side.

Figure 6.1

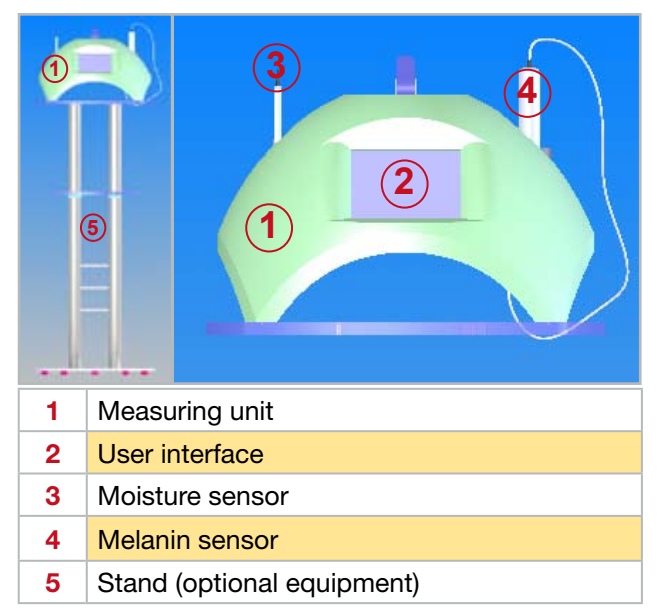

## Skin moisture

A healthy skin contains natural moisture (moisture in the horny layer of the epidermis). Tanning sessions reduce the moisture content of the skin. Therefore, the skin moisture represents an essential factor to determine the individual tanning time. The moisture sensor is used to measure the skin moisture at four places on the face. The system then calculates an average value.

## **Melanin content**

Melanin is the skin pigment that protects the nuclei of the skin cells. Consequently, the melanin content is the respective concentration of this pigment in a person's skin. The melanin sensor attached to the device is also used to carry out measurements at four places on the body; in this case, the values are measured at two places on the face and at two places on the arms. Each individual measurement must be carried out four times. This means that the final value given in the evaluation later on has been calculated on the basis of 16 individual measurement values.

## Operation

The system is operated via the touch screen monitor ② integrated in the front part of the device.

The direct dialogue is based on a menu that either branches into submenus, returns to parent menu items or, with some questions concerning major health issues, aborts the questionnaire while displaying a corresponding message.

 For forward and backward navigation within the menu structure, the "continue" and "go back" buttons are available.

Figure 6.2

go back 4

continue 🕨

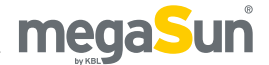

 If there are other or additional navigation or control options, these are displayed and explained in detail.

Example: Further control options

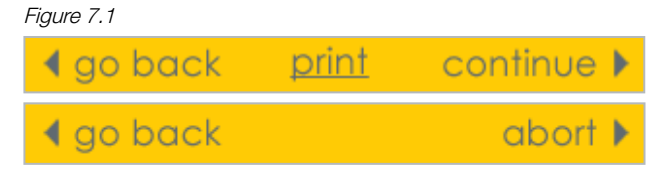

 So-called radio buttons provide various options for entering individual answers to the respective items of the questionnaire. To select an answer, mark the desired button. A selected button changes in colour.

Example: Radio button

Figure 7.2

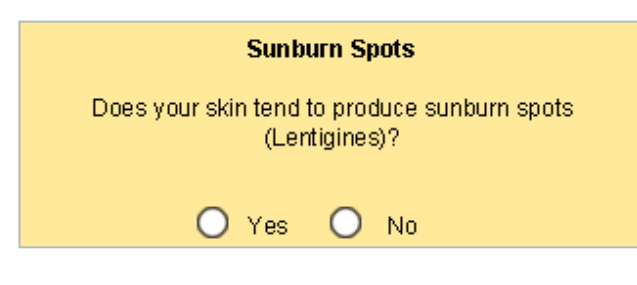

• Some questions are answered by using input fields. Touch the numeric values in the lower bar to select the answer. Use the arrow on the right-hand side to delete values.

Example: Input field

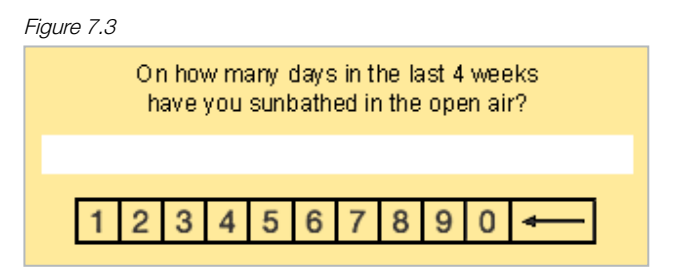

## Menu items

In addition to the two measurements, melanin and skin moisture, further questions are asked to obtain data for drawing up a tanning plan.

The whole procedure can be summarised as follows:

Questions:

- Age (18 or younger)
- Photodermatoses
- Illnesses
- Carcinoma
- Sunburn spots
- Moles
- Eye colour
- Hair colour
- Skin colour
- Skin reactions after exposure to UV radiation
- Number of previous tanning sessions

Measurements:

- Melanin
- Skin moisture

Evaluation/output of results:

• Output (printer/screen)

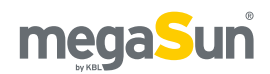

# **Connections & Sensors**

## Connections on the device

All connections as well as the power switch are located on the underside of the device.

Figure 8.1

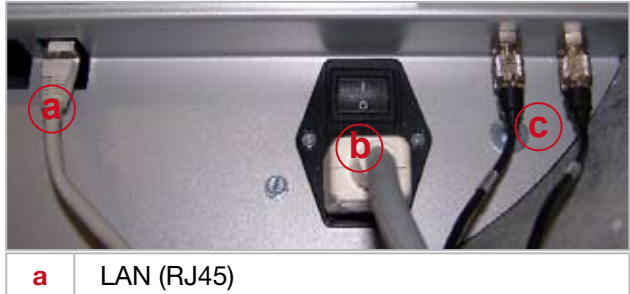

Mains connection and power switch b

С Sensor connections

Printers can only be connected to the device via a print server and by using a (CAT5e) cross-link FTP cable with RJ45 plugs (called "cross-link cable" in the following). The two connections c can be chosen from freely to connect the skin-moisture and the melanin sensor. The device recognises the sensors automatically.

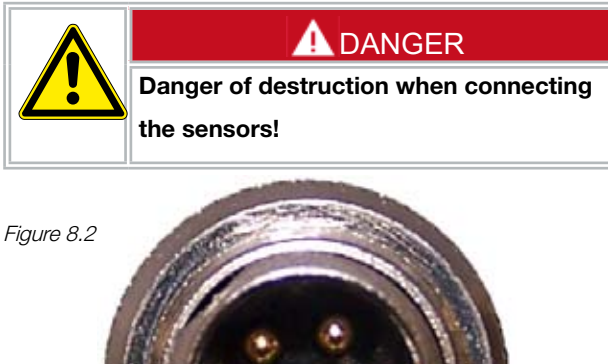

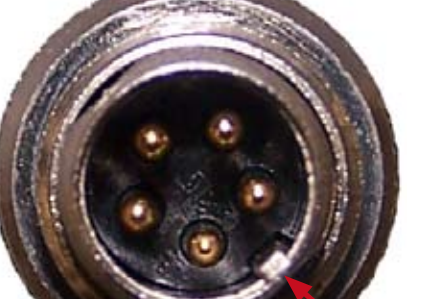

Ensure that the angular-orientation lug of the sensor cable connector (arrow) engages exactly in the guide recess of the connector socket on the device. There must not be any noticeable resistance when inserting the connector.

In the case of non-observance, the device might get severely damaged.

## Connection to the mains voltage

Connection to the mains voltage is effected by means of a power cord with grounded plug.

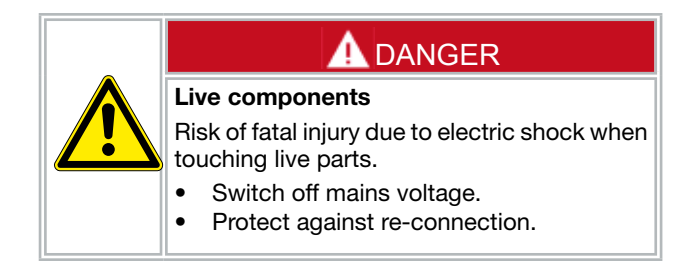

## Mains switch

There is a rocker switch on the underside of the device b for switching the unit on and off.

If a printer has been connected, switch it on first. Switching off the system is carried out in reverse order.

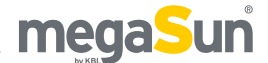

### Sensors

The device is equipped with holders for the two sensors for moisture and melanin measurements. These holders differ in diameter. The moisture sensor only fits in the left-hand holder, the melanin sensor only in the right-hand one.

Figure 9.1

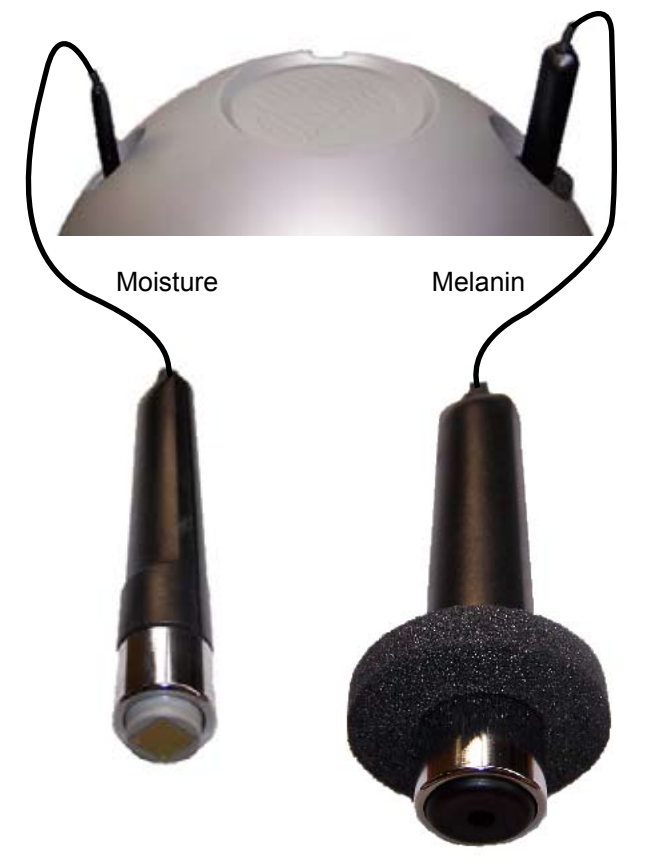

- Both sensors must be cleaned with a commercially available disinfectant wipe in the presence of the client before starting a measurement.
- The foam ring of the melanin sensor must be pushed down before each measurement to avoid faulty measurements.
- These sensors are sensitive precision devices that are susceptible to maltreatment. Handle them with care and avoid vibrations.

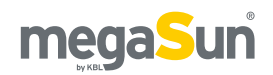

# Input/output devices

## Screen

The screen integrated in the main unit is a liquid crystal display (LCD) in the form of a touch screen.

.

The tubes providing the LCD backlight contain small amounts of mercury. Observe the applicable rules and regulations when disposing of the tubes.

Do not touch the screen with bare fingers! Only use the supplied stylus to make entries.

Figure 10.1

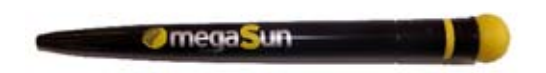

If you lose this stylus, use a plastic pen, e.g. a ballpoint pen casing, as a substitute.

Do not use any metal objects or ballpoint pens with ink cartridges or metal tips.

The temperature must not exceed +40°C/104°F in the operating environment of the monitor. The relative air humidity must not exceed 85%.

Prevent the monitor from misting up (bedewing). If necessary, do not switch on the device before the screen temperature and the ambient temperature have reached the same level. Make sure that there is no more moisture on or in the device. If you have to store the device, please observe the following:

- Store in a dark place (no sunlight and no UV radiation).
- Storage temperature between +10°C/50°F and +35°C/95°F with normal air humidity.
- Clean before storing.

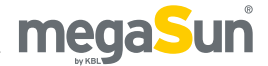

## Printer

The tanning schedule can optionally be printed out. Depending on the date of delivery, the system comprises one of the following printer models.

Figure 11.1

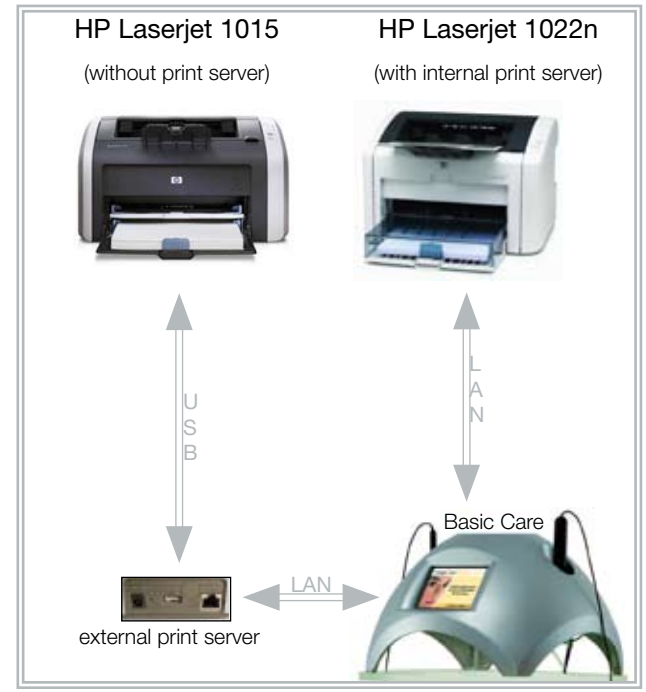

Both devices are laser printers by Hewlett-Packard. A correct print output can only be guaranteed if these printers are used.

HP Laserjet 1022n is equipped with an integrated print server. It can be connected to the basic care unit directly via a LAN connection (a) (*figure 8.1*) using a cross-link cable (4) (*figure 14.5*).

To connect the HP Laserjet 1015, use a commercially available USB cable, connect the printer to an external print server and then to the basic care unit via a cross-link cable (14) (figure 14.5).

Only one of the two printers mentioned can be connected at a time.

## **Replacing peripheral devices**

Communication between the basic care unit and the printer is controlled by the "Transmission Control Protocol/Internet Protocol" (TCP/IP).

When replacing

- a defective HP LJ1022n printer (with integrated print server), or
- a **defective external print server** (if a HP LJ1015 printer is used),

the correct addressing by a fixed IP address must be set on the respective print server.

Otherwise, any communication with the basic care unit will be impossible.

For a correct set-up, use the following network configuration:

| IP:          | 192.168.000.001 |
|--------------|-----------------|
| Subnet Mask: | 255.255.255.000 |

For details on how to make the setting, please refer to the respective user manual.

When replacing the HP LJ1015 printer (while keeping the old external print server), this setting is not necessary.

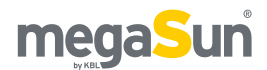

# **Connection & Power up**

# Connection using HP LJ1015 printer

Check all connections, or establish them, if necessary.

#### Figure 12.1

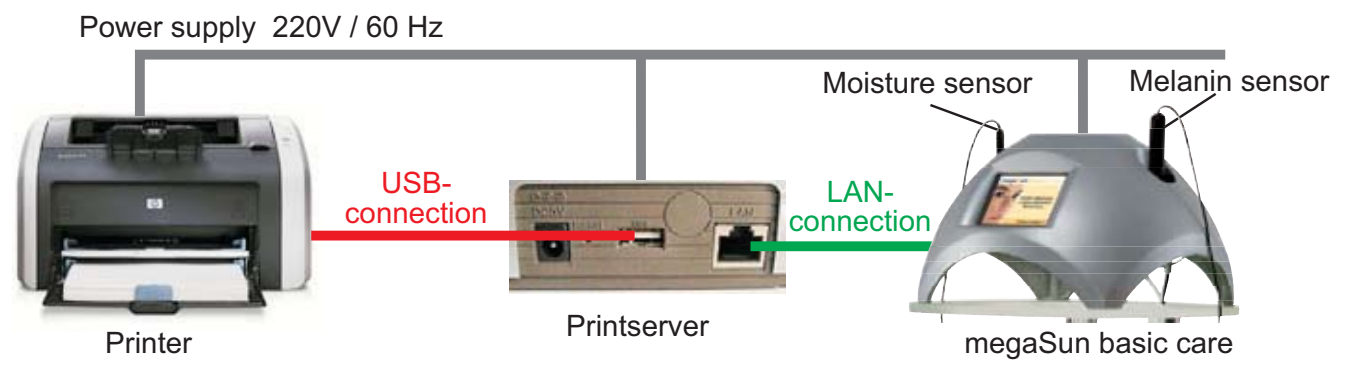

- Connect the sensor cables to the basic care device C (figure 8.1) and check the correct connection. It does not matter which connector a sensor cable is connected to. Ensure that the angular-orientation lug of the sensor cable connector engages exactly in the guide recess of the connector socket on the device. There must not be any noticeable resistance when inserting the connector. In the case of non-observance, the device might get severely damaged.
- 2. Connect printer and print server using the USB cable (marked in red in the diagram).
- 3. Use the cross-link cable (4) (figure 14.5) to connect the print server to the basic care device (figure 12.1), marked in green in the diagram.
- Connect the power plugs of printer, print server and basic care unit to the mains. The power plugs must be visible from the outside and accessible at any time.

## Switching on/off

- 1. Switch on the printer.
- 2. Switch on the basic care unit.
- The print server has been turned on by connecting it to the power supply. The LEDs "PW" and "LAN" are lit. While data are being transferred, the LEDs "USB" and "LAN" are flashing.
- 4. To switch off the system, proceed in reverse order.

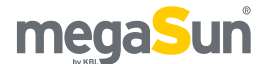

# Connection using HP LJ1022n printer

Check all connections, or establish them, if necessary.

Figure 13.1

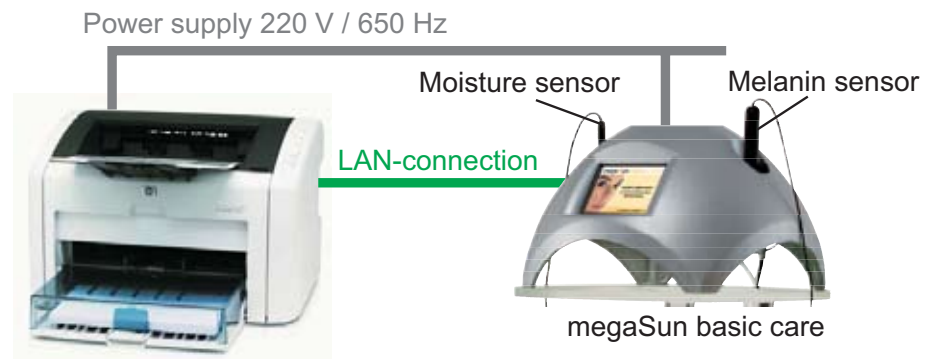

Printer with integrated print server

- Connect the sensor cables to the basic care unit

   (figure 8.1) and check the correct connection.
   It does not matter which connector a sensor cable is connected to. Ensure that the angular-orientation lug of the sensor cable connector engages exactly in the guide recess of the connector socket on the device. There must not be any noticeable resistance when inserting the connector. In the case of non-observance, the device might get severely damaged.
- 2. Use the cross-link cable (4) (*figure 14.5*) to connect the print server to the basic care device (*figure 13.1*), marked in green in the diagram.
- Connect the power plugs of the printer and the basic care unit to the mains. The power plugs must be visible from the outside and accessible at any time.

## Switching on/off

- 1. Switch on the printer
- 2. Switch on the basic care unit.
- 3. Switch off the system in reverse order.

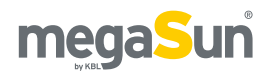

# Assembly of the stand

## Variants

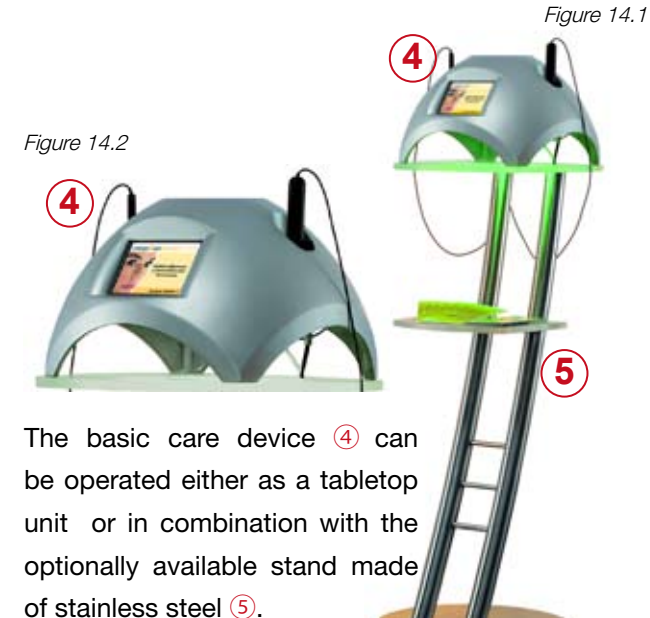

If you have opted for the attractive premium steel stand, assemble it as follows:

## Components of the stand

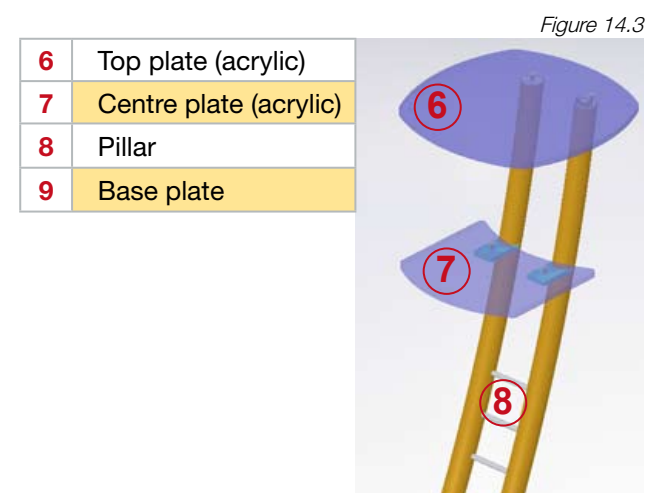

#### Small parts

Figure 14.4

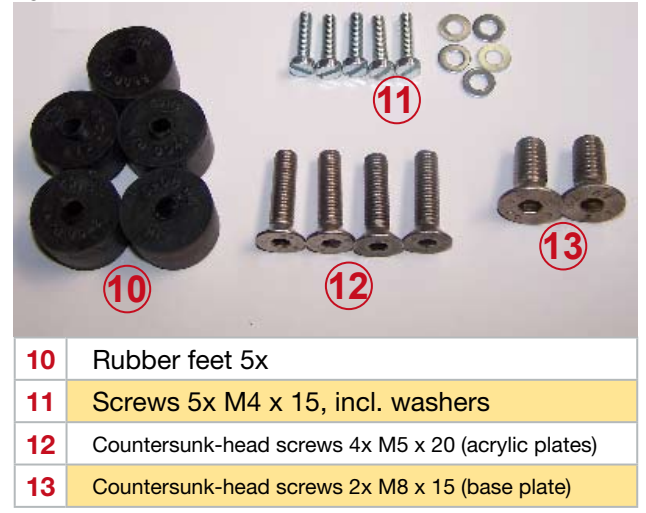

#### Cables & Plugs

Figure 14.5 Figure 14.5 Figure 14.5 FIGURE 14.5 FIGURE 14.5 FIGUR

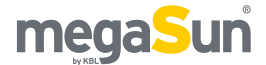

## **Pre-assembly**

Fasten the five rubber feet (5) to the base plate
 (9), using five screws (M4 x 15) incl. washers (1)
 (*figure 14.4*).

Figure 15.1

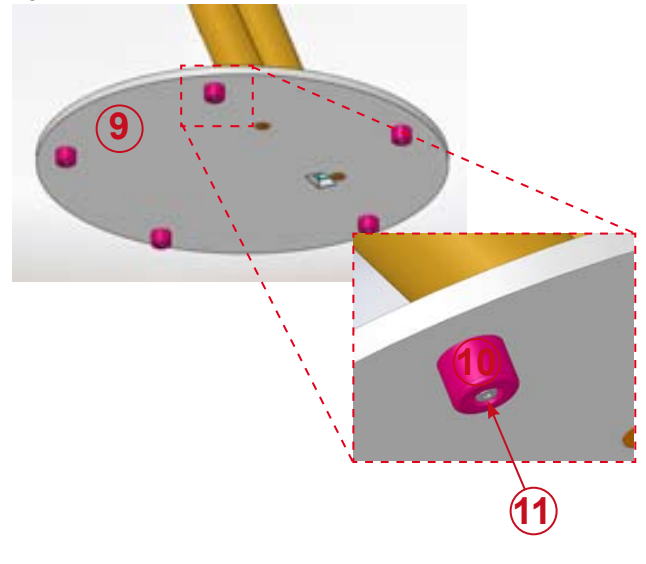

2. Fix the base plate (9) to the underside of the pillar (8). Use the two countersunk-head screws (M8 x 15) (13) (figure 14.4) to do so.

Figure 15.2

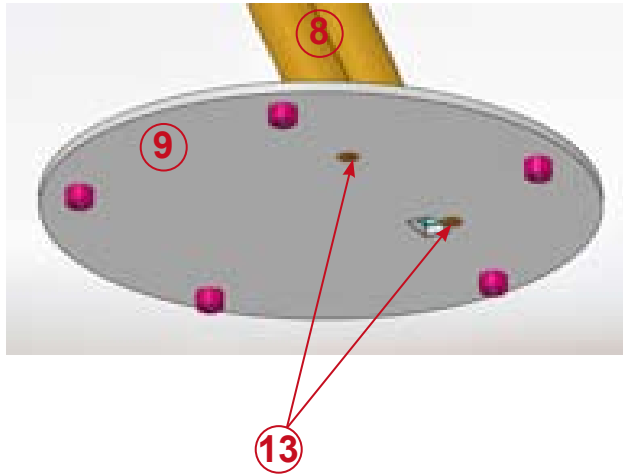

**3.** Look from the front at the underside of the pillar. Guide the two cables (power cord (15) and FTP cable (4) (figure 14.5)) through the right-hand cable conduit of the pillar. Insert the two cables one after the other into the opening of

the base plate. Push them through the whole conduit and pull them approx. 30 cm out of the opposite opening.

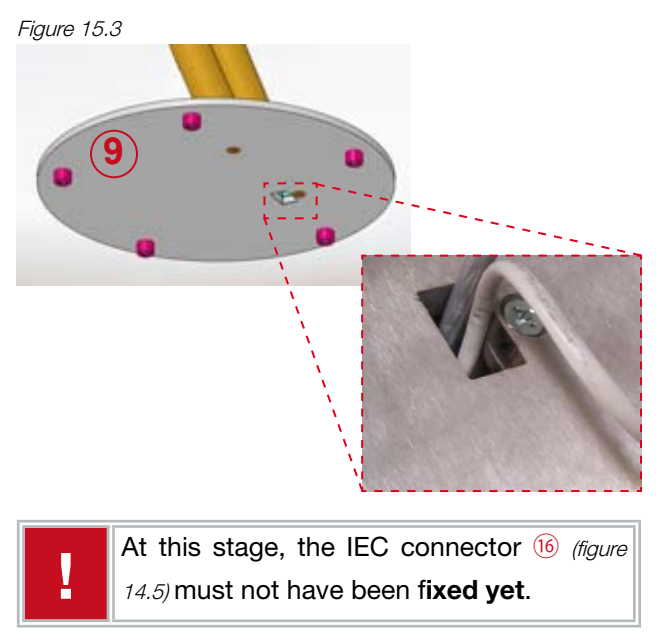

4. Attach the top plate 6 to the pillar 8. Use two countersunk-head screws (M5 x 20) 12 (figure 14.4) to do so.

Figure 15.4

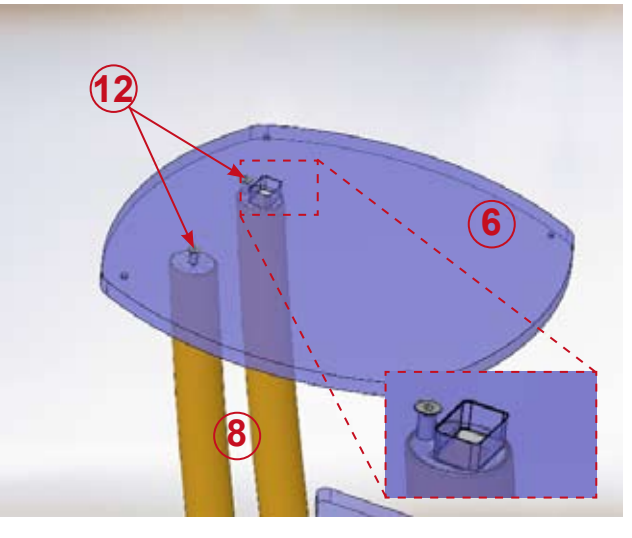

Before fixing the plate, guide the two **cables** (14), (15) (*figure 14.5*) through the rectangular opening in the top plate.

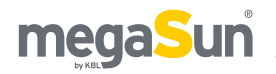

5. Fasten the centre plate 7 to the pillar 8. Use two countersunk-head screws (M5 x 20) (figure 14.4) to do so.

Figure 16.1

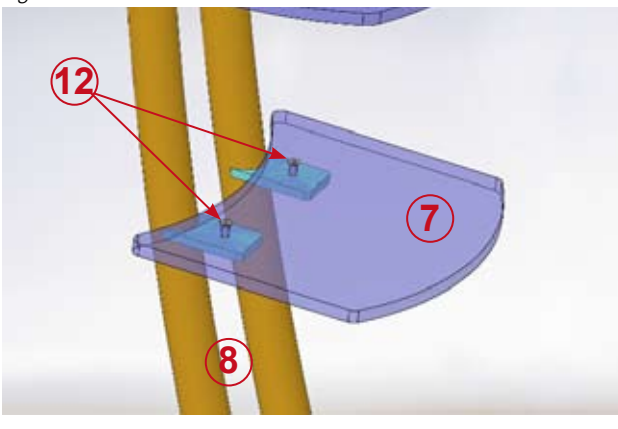

6. Then mount the IEC connector (6) (figure 14.5) on the bare end of the power cord 15 (see ellipse). Figure 16.2

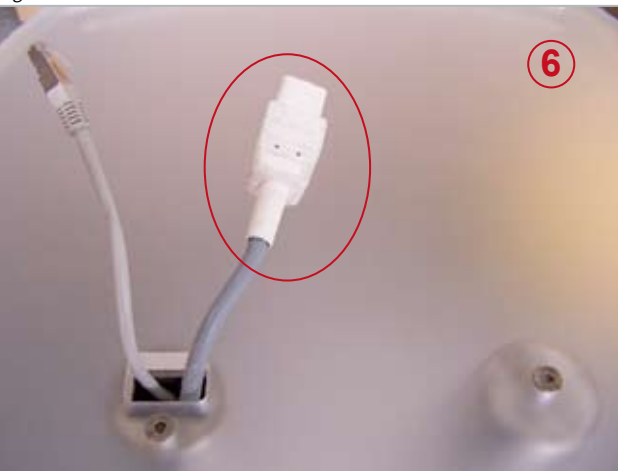

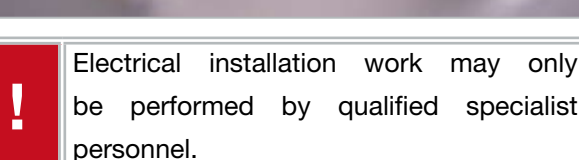

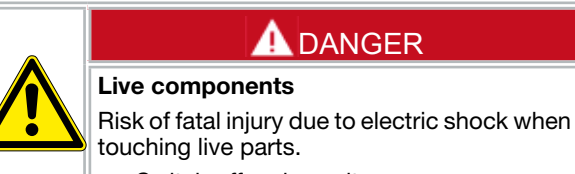

specialist

- Switch off mains voltage. • •
  - Protect against re-connection.

## Assembly

Four countersunk-head screws (M4 x 20) are required to attach the pre-assembled stand to the basic care case.

Figure 16.3

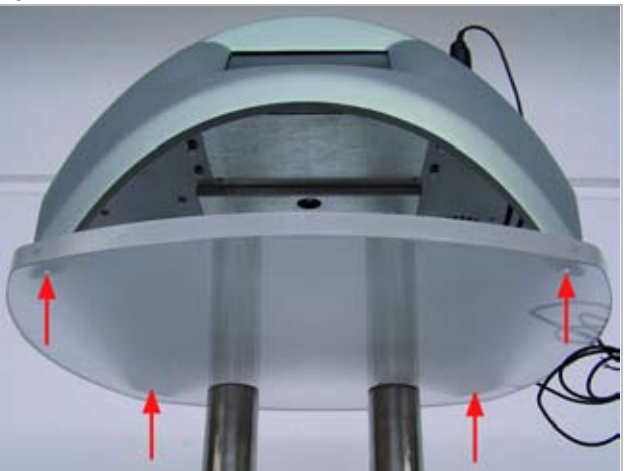

Insert the screws into the four drilled holes (see arrows) provided in the top acrylic plate and fasten them in the screw-in sleeves (M4) (figure 16.4) embedded in the four foot areas of the case (figure 16.5).

Figure 16.4

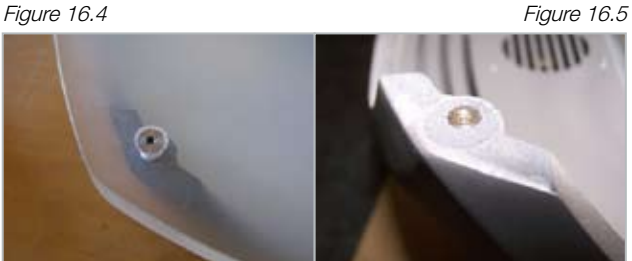

# Operation

As far as the use of the screen is concerned, always observe the instructions given on page 10.

## Loading

After having switched on the basic care unit, the company logo is displayed during the loading time.

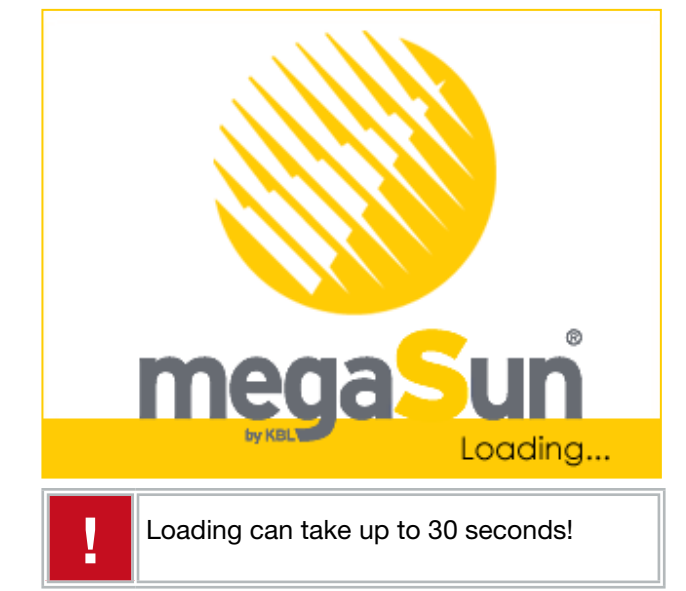

## Calibrating the touch-screen monitor

After loading, the screen for calibration of the touch screen monitor is displayed for a short while.

The monitor has been calibrated in the factory.

A re-adjustment is required only if problems occur during input and/or with regard to menu control.

## megaSun basic care

To re-adjust the touch screen, touch it now ..

#### **Calibration**

If you want to carry out a re-calibration, touch the screen at any place while the corresponding request is displayed.

Thus you will enter the calibration mode.

Afterwards just touch the tips of the arrows with the stylus (*figure 10.1*).

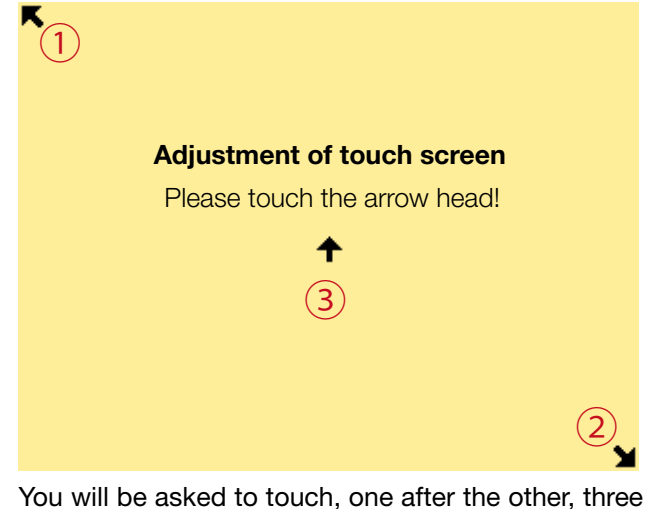

You will be asked to touch, one after the other, three arrows on the screen. The whole procedure is repeated three times!

After the calibration has been successfully terminated, you will automatically be forwarded to the start menu.

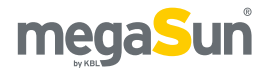

## **Operating modes**

In the basic care start menu, you can choose between the normal mode ("normal service") and a mode that allows for entering or changing basic settings such as location and cabin data.

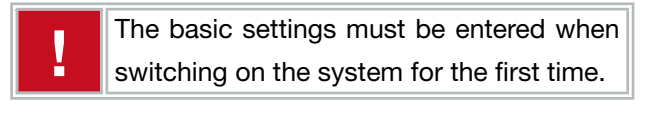

#### Start Menu:

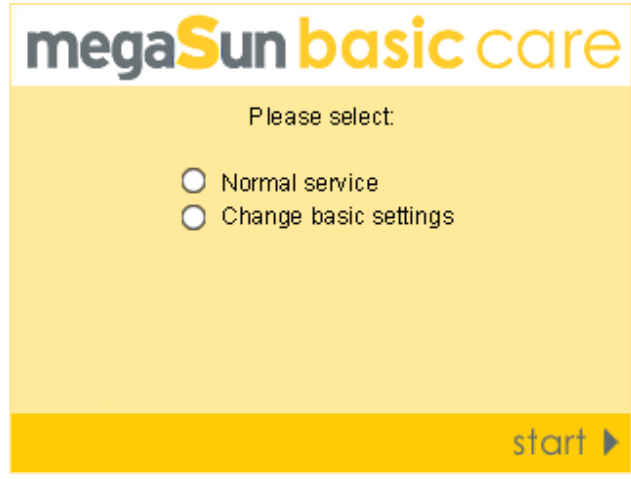

Mark your choice and touch "start" afterwards.

Basic information regarding navigation within the menu is available in the section "Operation" from page 6 on.

## Menu structure

The following pages will provide detailed information about the menu order of basic settings and normal service. In order to provide a better overview, the explanation of the individual program steps is supplemented by the display of the menu structure on the left-hand side. Menu items that are currently being explained are always **highlighted**. Subordinate menu items that represent further branches are displayed **in a brighter hue**.

On the right-hand side, you will find the corresponding windows including some brief explanation.

#### The menu structure

### Change basic settings

Switch functions on / off Change cabin settings Cabin 1 ...... Set location Save settings

## Normal service

Questions Age Photodermatoses Illnesses Cutaneous diseases Essential chronic general diseases Taking of medicines Current cold or influenza Immunotherapy Carcinoma Sunburn spots Moles Eve colour Hair colour Skin colour Skin reactions after exposure to UV radiation Number of previous tanning sessions **Measurements** Melanin measurement

#### Skin moisture measurement Evaluation/output of results

Selecting a cabin Displaying the result Additional information Printing the result Current tanning session End of program

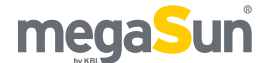

When selecting this item, you will be asked to enter a password. Enter *megaSun* as your password and confirm it.

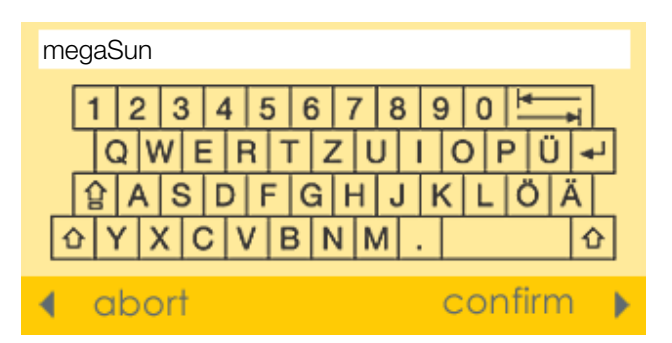

Pay attention to uppercase and lowercase. Then the basic settings menu will open and offer the following options:

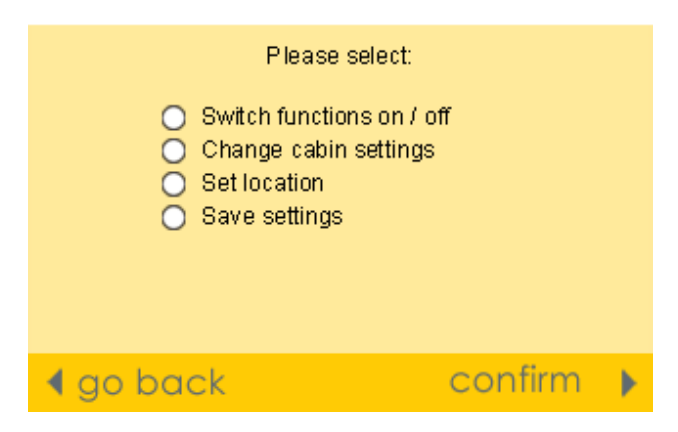

Select the desired menu option by marking it. Then touch the "confirm" button to go to the corresponding submenu.

Touch the "go back" button to return to the start menu.

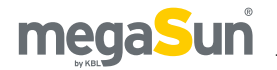

Switch functions on / off Change cabin settings

Cabin 1

.....

Set location Save settings

#### Switch functions on / off

Via this function, you can switch the printer on and off. If the printer is disabled, the tanning plan will be displayed on the screen.

| Switch fund               | tions on / | off        |
|---------------------------|------------|------------|
| <u>Funcion</u><br>Printer | on<br>O    | O          |
|                           |            |            |
| ¶ go back                 |            | continue 🕨 |

#### Change cabin settings

This menu item allows you to enter and manage the cabins of the studio (studio configuration). Apart from the cabin names, the erythema values of the tanning systems are also entered. For these values, please refer to the test report of your tanning unit.

Enter your studio configuration when you start the system for the first time. Afterwards, you can add, change or remove data of individual tanning units at any time.

#### Which cabin would you like to change?

| Cabin 1: | megaSun | 4000 | Super       | 0,200 |
|----------|---------|------|-------------|-------|
| Cabin 2: | megaSun | 4000 | Super Power | 0,250 |
| Cabin 3: | megaSun | 4000 | Ultra Power | 0,260 |
| Cabin 4: | megaSun | 6700 | Super       | 0,270 |
| Cabin 5: | megaSun | 6700 | Super Power | 0,266 |
| Cabin 6: | megaSun | 6700 | Ultra Power | 0.270 |
| Cabin 7: | megaSun | 6800 | Ultra Power | 0,300 |
|          |         |      |             |       |

### d go back

more cabins 🕨

"Touching" the desired cabin will take you to the corresponding submenu. If you have entered more than 7 cabins, these can be listed by touching the "more cabins" button.

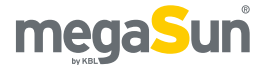

Switch functions on / off Change cabin settings

**Cabin 1** 

.....

Set location Save settings

#### **Cabin 1**

In the cabin menu, both cabin name and erythema value of the tanning unit are entered.

The following input window is available to you.

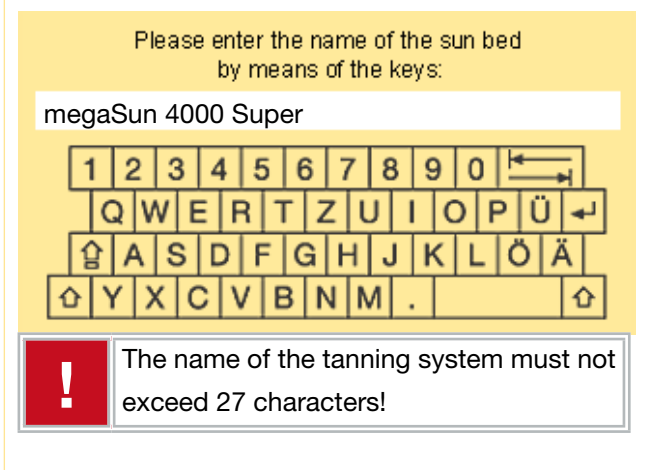

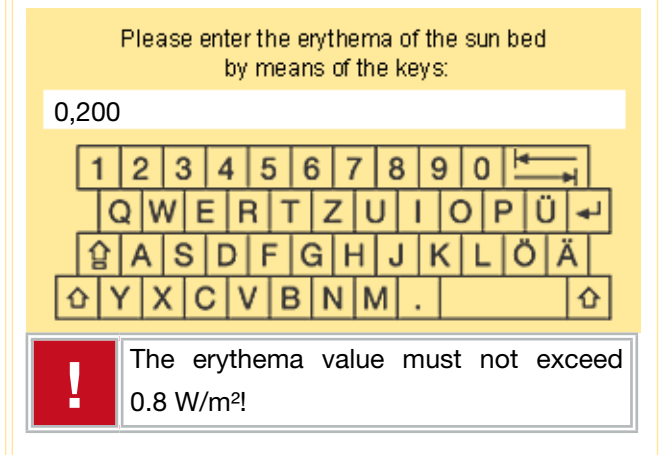

Use the displayed keyboard to enter your data and confirm your entries by touching

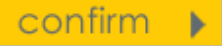

The last confirmation will take you back to the studio configuration (Change cabin settings).

Information:

For the erythema value, please refer to the test report that comes with the sunbed.

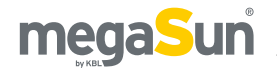

Switch functions on / off Change cabin settings

Cabin 1

.....

**Set location Save settings** 

#### Set location

If you select the menu option "Set location", four windows will open one after the other so that you can enter the address of your tanning salon.

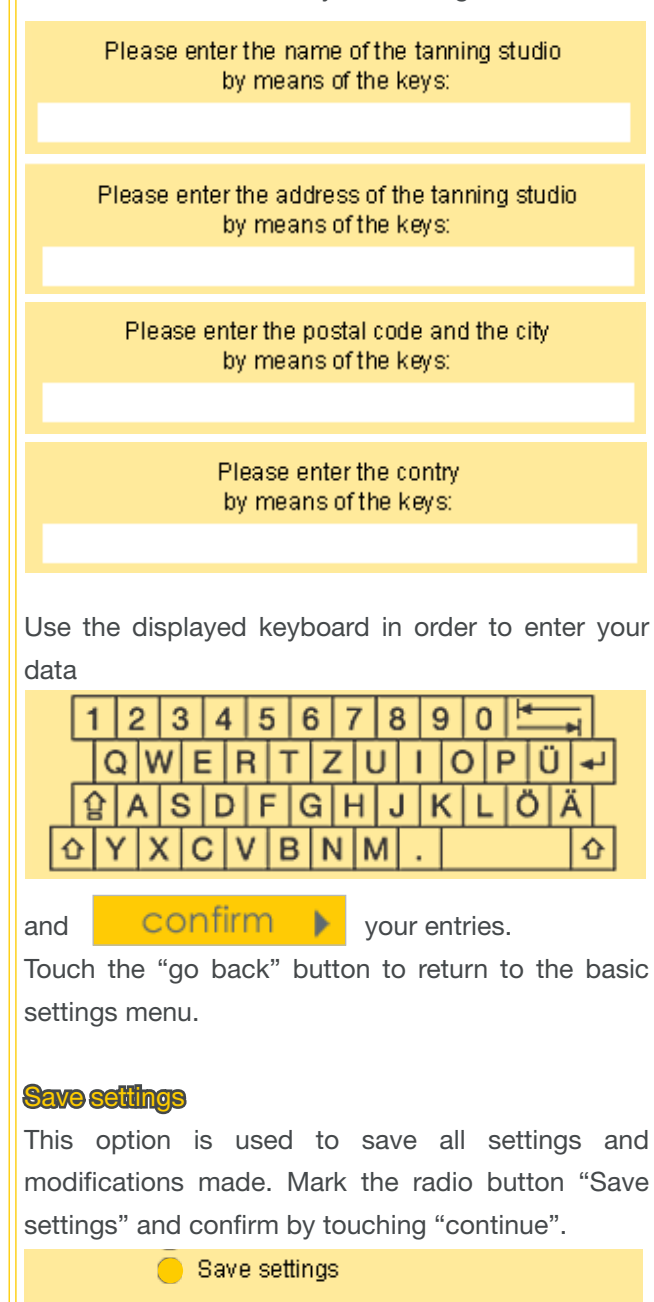

🖣 go back 👘

continue 🕨

"Acknowledging" the subsequent repeat question will take you back to the basic settings menu.

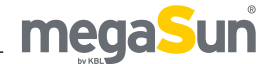

By selecting "Normal service" in the start menu, you will be taken to the analysis program.

#### Analysis start window

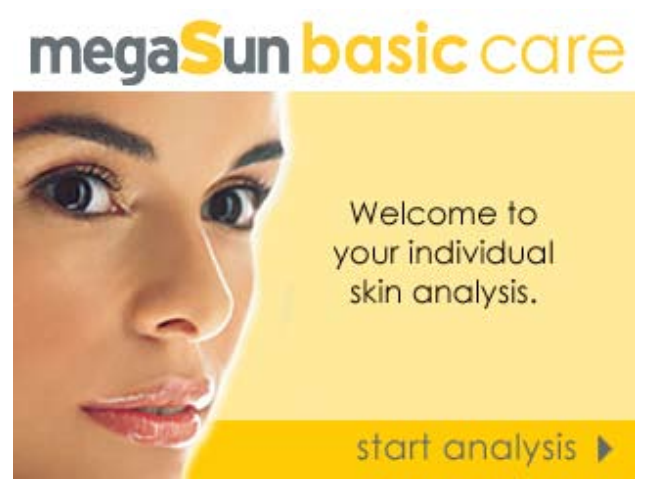

Touch the "start analysis" button to start the program.

The program flow is not a linear one. There are branches that may lead to an abortion of the program or that require a doctor's opinion at a later stage.

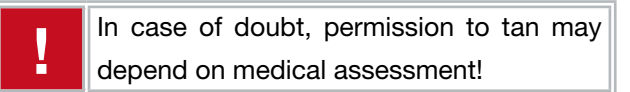

Control commands:

- abort The program is aborted. Tanning must be refrained from!
- continue The program continues with the next question.
- **go back** Takes the user back to the previously answered question in order to correct the answer, if necessary.
- **confirm** The confirmation is required for safety purposes, e.g. whenever medical advice is needed.

## Questions

Questions contained in the analysis:

- Age (18 or younger)
- Photodermatoses
- Illnesses
- Carcinoma
- Sunburn spots
- Moles
- Colour of the eyes
- Colour of hair
  - Colour of skin
  - Skin reactions after exposure to UV radiation
  - Number of previous tanning sessions

All questions must be answered truthfully. This is the only way to ensure that the system can draw up a tanning schedule tailored to the client's individual requirements.

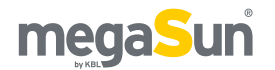

#### Questions

Age

#### **Photodermatoses**

Illnesses

Cutaneous diseases Essential chronic general diseases Taking of medicines Current cold or influenza Immunotherapy Carcinoma Sunburn spots Moles Eye colour Hair colour Skin colour Skin reactions after exposure to UV radiation Number of previous tanning sessions

#### Measurements

Melanin measurement Skin moisture measurement

#### **Evaluation/output of results**

Selecting a cabin Displaying the result Additional information Printing the result Current tanning session End of program

#### Questions

Questions contained in the analysis:

Age

Are you younger than 18 years?

🔿 Yes 🔵 No

Negating the question will take you to the next step in the menu while affirming will provoke the following message:

People younger than 18 are not allowed to tan in sunbeds.

Nonetheless, for your own information you can go ahead with the skin analysis to determine your skin type and set up your individual tanning plan.

But we urgently request you to refrain from tanning!

Photodermatoses (Light Dermatoses)

#### **Light Dermatoses**

With solar radiation, do you currently suffer from reactions which cannot be attributed to an over-dose (sunburns)?. In the form of the so-called sun-allergy?

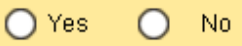

Here again, negating the question will take you further in the menu. If you affirm the question, the following message will be displayed.

#### Inform ation

Abnormal photo-reactions of the skin represent a counter-indication for the use of a solarium. They can lead to severe cutaneous or general diseases, when the skin is exposed to UV-radiation. A medical treatment should be recommended..

> Due to your data the tanning program will be aborted.

In this case, tanning must be refrained from!

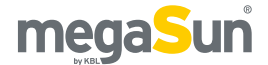

#### Questions

Age Photodermatoses

#### Illnesses

#### **Culaneous diseases**

Essential chronic general diseases Taking of medicines Current cold or influenza Immunotherapy Carcinoma Sunburn spots Moles Eye colour Hair colour

Skin colour Skin reactions after exposure to UV radiation Number of previous tanning sessions

#### **Measurements**

Melanin measurement Skin moisture measurement

#### **Evaluation/output of results**

Selecting a cabin Displaying the result Additional information Printing the result Current tanning session End of program

#### Illnesses

This menu provides questions regarding the client's individual state of health.

Please select the items which apply to you:

- O Cutaneous disease
- Essential chronic general diseases
- C Taking of medicines
- Current cold or influenza
- Immunotherapy

Marking one or more radio buttons, followed by touching the "continue" button, will lead to a corresponding submenu. If nothing is applicable to the client, do not mark anything. Touch "continue" to get to the next program item.

#### **Cutaneous diseases**

#### Information About Cutaneous Diseases

Some cutaneous diseases improve as a consequence of UV-radiation (e.g. psoriasis, neurodermitis). But there are also some dermatoses which get worse as a consequence of UV-radiation (e.g. erythematodes). Before you use a solarium, please ask your general practitioner if he has any objections to your tanning treatment.

Confirm only if a doctor has made a corresponding diagnosis.

Does your general practitioner regard a tanning treatment as harmless?

#### 🔿 Yes 🔵 No

After negating the question, the program will request a further confirmation and is then aborted. You are taken back to the start window of the analysis program. If you answer in the affirmative, you will get to the next menu item.

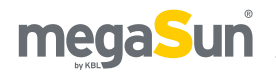

#### Questions

Age Photodermatoses

Illnesses

Cutaneous diseases

Essential chronic general diseases

Taking of medicines

Current cold or influenza Immunotherapy

Carcinoma

Sunburn spots

Moles

Eye colour

Hair colour

Skin colour

Skin reactions after exposure to UV radiation Number of previous tanning sessions

#### Measurements

Melanin measurement Skin moisture measurement

#### **Evaluation/output of results**

Selecting a cabin Displaying the result Additional information Printing the result Current tanning session End of program

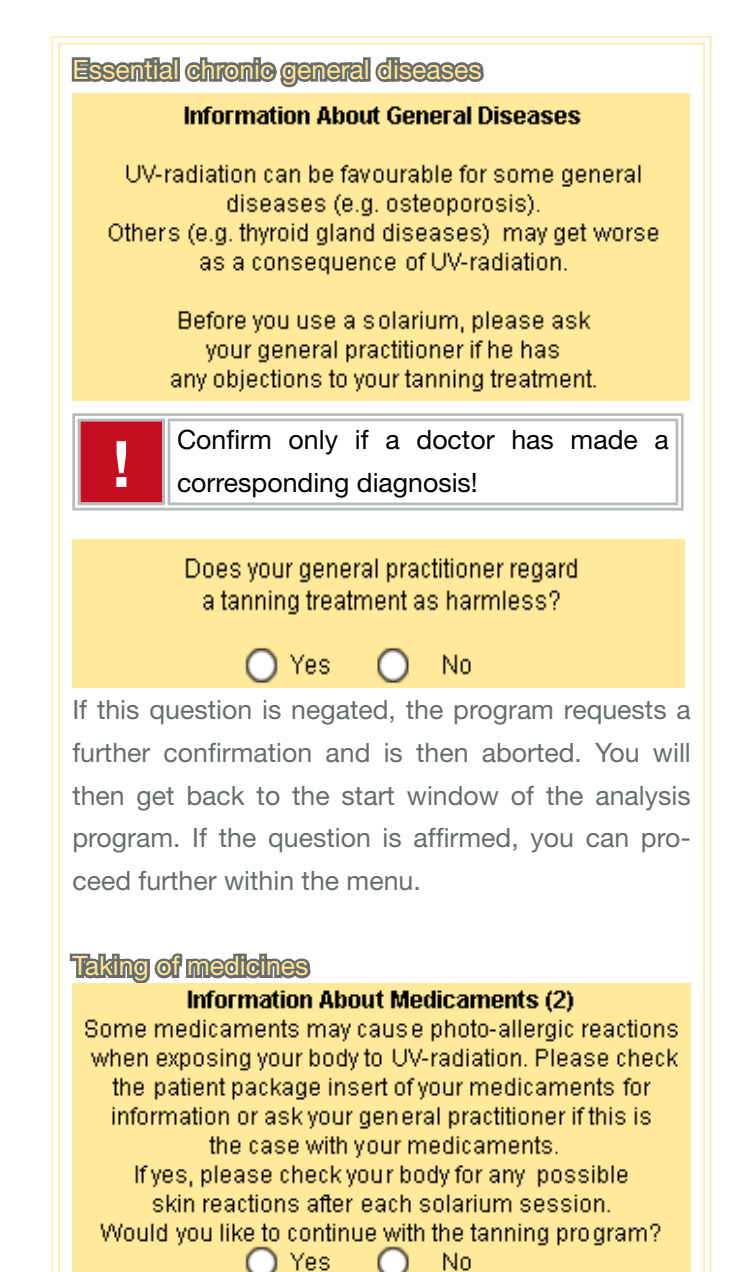

If the question is answered in the negative, the program is aborted. If it is affirmed, a further question will be asked for the personal safety of the client.

Does your general practitioner regard a tanning treatment as harmless?

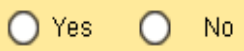

After a negation of the question, the program is aborted when a further confirmation is given. You will then get back to the start window of the analysis program. If you answer the question in the affirmative, you may proceed in the menu.

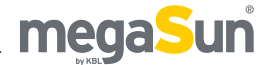

#### Questions

Age

Photodermatoses Illnesses Cutaneous diseases

Essential chronic general diseases Taking of medicines

#### Current cold or Influenza. Immunotherapy

Carcinoma Sunburn spots Moles Eye colour Hair colour Skin colour Skin reactions after exposure to UV radiation Number of previous tanning sessions

#### Measurements

Melanin measurement Skin moisture measurement

#### **Evaluation/output of results**

Selecting a cabin Displaying the result Additional information Printing the result Current tanning session End of program

#### Current cold or influenza

#### Information About Infection

Please do not start the solarium sessions as long as the infection has not gone.

The immunomodulating nature of UV-radiation might have a negative effect on the infection.

After a further confirmation, the program is aborted, and you get back to the start window of the analysis.

#### Immunotherapy

#### Information About Medicaments (1)

UV-radiation might increase the effect of the medicaments that you take.

Therefore you should rather refrain from a tanning treatment, unless your general practitioner has no objections to it.

1

Confirm only if a doctor has made a corresponding diagnosis.

Does your general practitioner regard a tanning treatment as harmless?

🔵 Yes 🔵 No

If you negate the question, the program requests a further confirmation before it is aborted. You return to the start window of the analysis program. If the question is answered in the affirmative, you can go on in the menu.

In this case of a program abort, tanning must be refrained from!

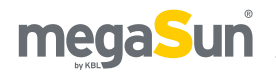

#### Questions

Age

Photodermatoses Illnesses Cutaneous diseases Essential chronic general diseases Taking of medicines Current cold or influenza

Immunotherapy

#### Carcinoma

#### Sunburn spots

Moles

- Eye colour Hair colour
- Skin colour
- Skin reactions after exposure to UV radiation Number of previous tanning sessions

#### **Measurements**

Melanin measurement Skin moisture measurement

#### **Evaluation/output of results**

Selecting a cabin Displaying the result Additional information Printing the result Current tanning session End of program

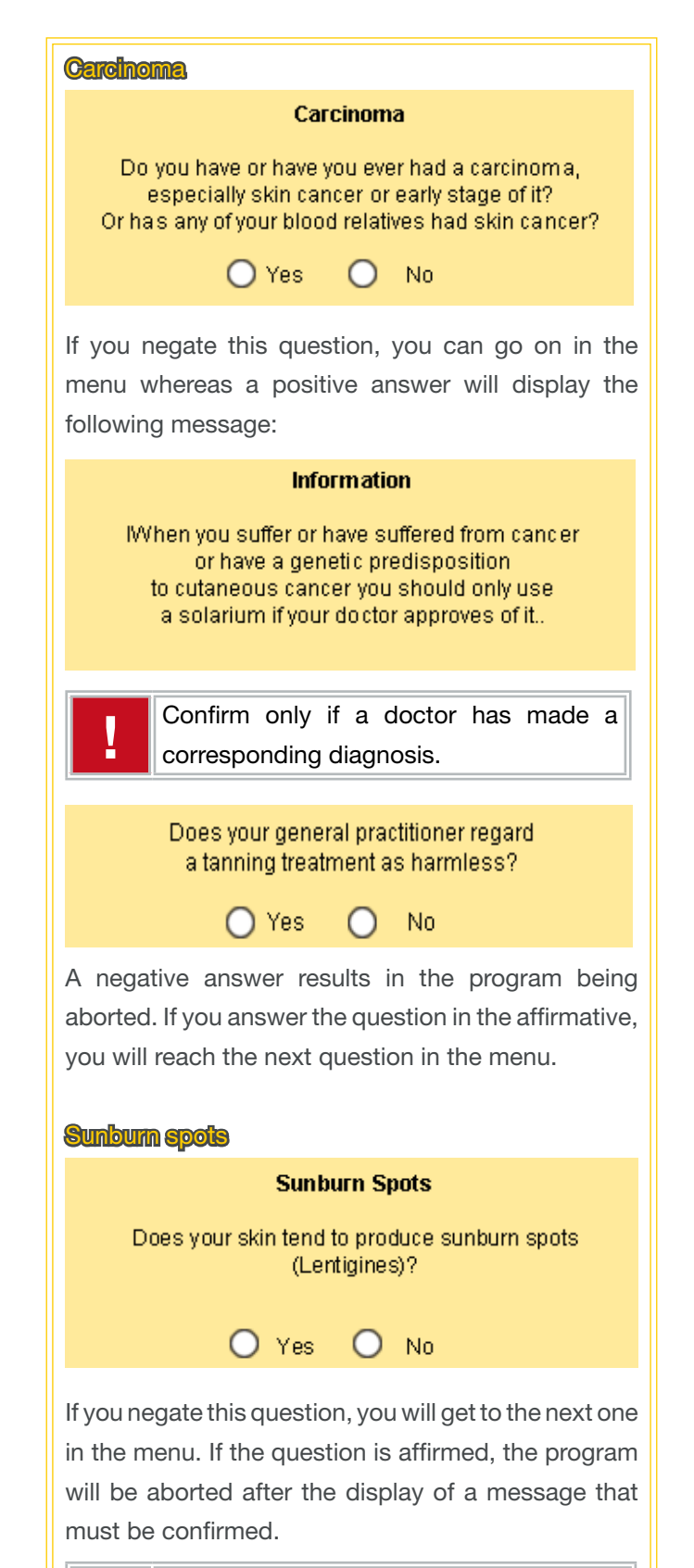

In this case, tanning must be refrained from!

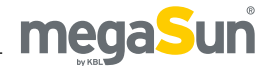

#### Questions

Age

Photodermatoses

#### Illnesses

Cutaneous diseases Essential chronic general diseases Taking of medicines Current cold or influenza Immunotherapy

#### Carcinoma

Sunburn spots

#### Moles

Eye colour

#### Hair colour

#### **Skin colour**

Skin reactions after exposure to UV radiation Number of previous tanning sessions

#### Measurements

Melanin measurement Skin moisture measurement

#### **Evaluation/output of results**

Selecting a cabin Displaying the result Additional information Printing the result Current tanning session End of program

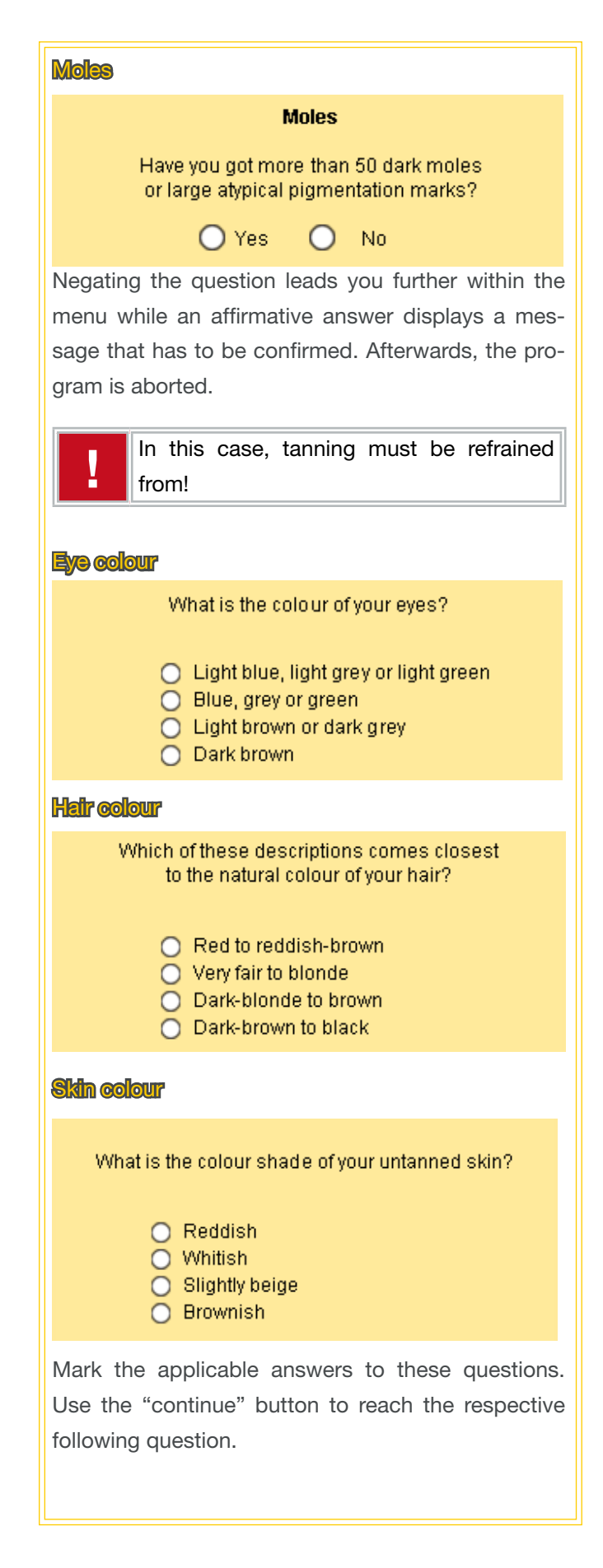

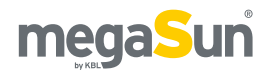

#### Questions

Age

Photodermatoses Illnesses

Cutaneous diseases Essential chronic general diseases Taking of medicines Current cold or influenza Immunotherapy Carcinoma Sunburn spots

Moles

Eye colour

Hair colour

Skin colour

Skin reactions after exposure to UV radiation Number of previous tanning sessions

#### Measurements

Melanin measurement Skin moisture measurement

#### **Evaluation/output of results**

Selecting a cabin Displaying the result Additional information Printing the result Current tanning session End of program

| Skin reactions after exposure to UV radiation                                                                                                    |
|----------------------------------------------------------------------------------------------------|
| How does your skin react<br>to sunbathing for quite a while?                                                                                                    |
| <ul> <li>Always sunburnt</li> <li>Mostly sunburnt</li> <li>Often sunburnt</li> <li>Seldom or never sunburnt</li> </ul>                                                                |
| How does your skin develop a suntan when having sunbathed repeatedly?                                                                                                    |
| <ul> <li>Hardly any or no tan</li> <li>Gentle tan after several sunbaths</li> <li>Progressing tan, becoming clearer</li> <li>Starting off quickly, deep tan</li> </ul>                |
| Mark the applicable answer and touch "continue" to be taken to the next question.                                                                                                    |
| determined.<br>If the result is skin type 1, a message will appear<br>and must be confirmed. Then the program will be<br>aborted.<br>In this case, tanning must be refrained<br>from! |
| Number of previous tenning sessions                                                                                                    |
| On how many days in the last 4 weeks have you sunbathed in the open air?                                                                                                    |
| 1 2 3 4 5 6 7 8 9 0 🖛                                                                                                    |
| On how many days in the last four weeks<br>have you used a sunbed ?                                                                                                    |
| 1 2 3 4 5 6 7 8 9 0 +                                                                                                    |
| Enter the corresponding data by means of the keys                                                                                                    |

Enter the corresponding data by means of the keys displayed. Touch "continue" to proceed to the next question and to the melanin measurement.

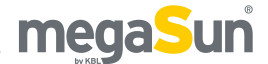

## Measurements

Measurements contained in the analysis:

#### Melanin measurement

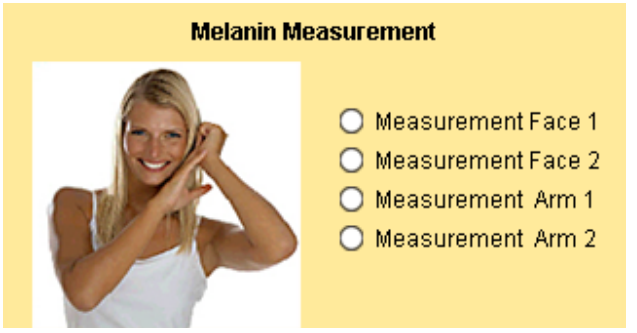

#### Skin moisture measurement

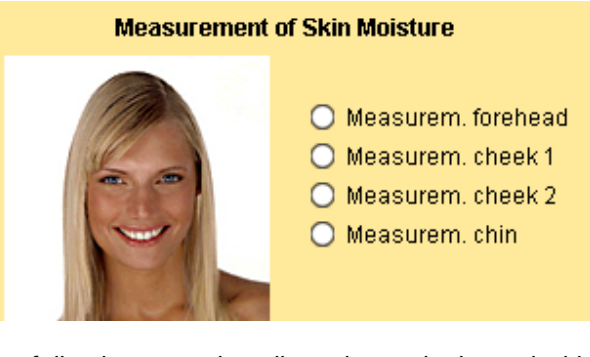

The following text describes the melanin and skin moisture measurements. If you prefer to skip the measurements, touch "continue". A message will then be displayed and must be confirmed.

```
It has not been possible to
determine your values.
The analysis will be continued
without measurement.
```

The results of the questionnaire are sufficient to draw up the tanning schedule.

If faulty measurements have occurred, the following message is displayed:

## It was not possible to properly take down the measured value.

#### Please repeat the measurement!

To avoid faulty measurements, please refer to the chapter "Faulty measurements and how to avoid them".

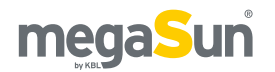

#### Questions

Age

Photodermatoses Illnesses Cutaneous diseases Essential chronic general diseases Taking of medicines Current cold or influenza Immunotherapy Carcinoma Sunburn spots Moles

- Eye colour
- Hair colour
- Skin colour

Skin reactions after exposure to UV radiation Number of previous tanning sessions

#### Measurements

Melanin measurement

Skin moisture measurement

#### **Evaluation/output of results**

Selecting a cabin Displaying the result Additional information Printing the result Current tanning session End of program

#### Melanin measurement

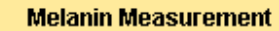

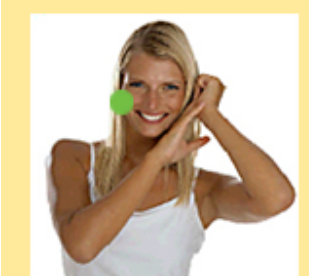

- Measurement Face 1
- Measurement Face 2
- Measurement Arm 1
- Measurement Arm 2
- To carry out the melanin measurement, place the previously cleaned melanin sensor on the places of the body indicated by the analysis program. It starts with "Measurement Face 1" (dot in the picture).
- Carry out the individual measurements by gently pressing the sensor onto the skin until you hear a short feedback sound.
- Repeat the individual measurements until the termination of the current measurement is indicated by the colour of the current measurement dot changing as well as by a long feedback sound.

#### Melanin Measurement

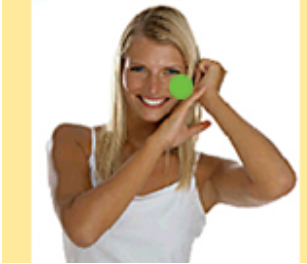

- 📒 Measurement Face 1
- Measurement Face 2
- Measurement Arm 1
- Measurement Arm 2

 Repeat this procedure for all further measurement places.

The result will be displayed automatically after the last measurement.

#### Example:

Your skin type is 2 Your current melanin value is 158

Touch "continue" to proceed to the moisture measurement.

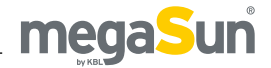

#### Questions

Age

Photodermatoses Illnesses

Cutaneous diseases Essential chronic general diseases Taking of medicines Current cold or influenza Immunotherapy Carcinoma

- Sunburn spots
- Moles

Eye colour

Hair colour

Skin colour

Skin reactions after exposure to UV radiation Number of previous tanning sessions

#### Measurements

Melanin measurement Skin moisture measurement

#### **Evaluation/output of results**

Selecting a cabin Displaying the result Additional information Printing the result Current tanning session End of program

#### Skin moisture measurement

#### Measurement of Skin Moisture

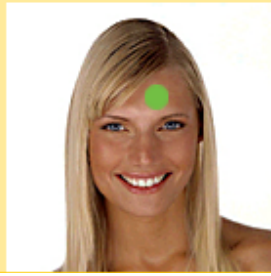

- 🔘 Measurem. forehead
- O Measurem, cheek 1
- O Measurem, cheek 2
- O Measurem. chin
- To carry out the skin moisture measurement, place the previously cleaned moisture sensor onto the place of the body that the analysis program indicates to you. It starts with "Measurement forehead" (dot in the picture).
- Carry out the measurement by gently pressing the sensor onto the skin until you hear a short feedback sound. The termination of the current measurement is indicated by a change in colour of the current measurement dot as well as by a long feedback sound.

#### Measurement of Skin Moisture

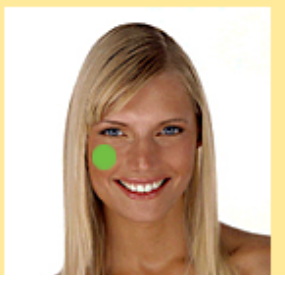

Measurem, forehead
 Measurem, cheek 1
 Measurem, cheek 2

🔘 Measurem. chin

• Repeat this procedure for the remaining measurement places.

After the last measurement, you will automatically be taken to the cabin selection menu.

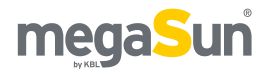

## **Evaluation/output of results**

Once the questions have been answered and the measurements completed, the entered data will be evaluated and the results summarised in a tanning programme.

If a printer is connected, the tanning plan can be printed out. If not, the result will be displayed on the screen.

### **Normal service**

#### Questions

#### Age Photodermatoses Illnesses

Cutaneous diseases Essential chronic general diseases Taking of medicines Current cold or influenza Immunotherapy Carcinoma Sunburn spots Moles Eye colour Hair colour Skin colour Skin reactions after exposure to UV radiation Number of previous tanning sessions

#### Measurements

Melanin measurement Skin moisture measurement

#### Evaluation/output of results Selecting a cabin

Displaying the result Additional information Printing the result Current tanning session End of program

#### Selecting a cabin

After the measurements, the analysis program will take you to the cabin selection menu.

This menu lists all sunbeds and tanning systems available in the studio, including the individual admissible tanning time that has been determined on the basis of the previous measurements, the answers to the questionnaire and the entered values, and that is independent of the manufacturer of the tanning system.

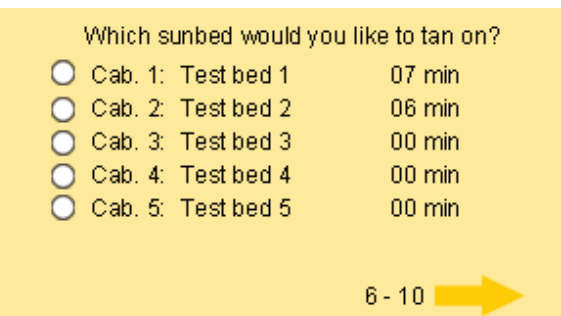

If there are further tanning systems available, they can be accessed by touching the arrow. Marking the desired tanning system and touching the "continue" button will take you/your client to the individual tanning plan.

Depending on the configuration, the tanning schedule can be made available as a printout or directly as a screen display.

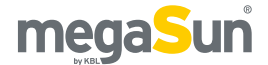

#### Questions

Age

Photodermatoses Illnesses

Cutaneous diseases Essential chronic general diseases Taking of medicines Current cold or influenza Immunotherapy Carcinoma

- Sunburn spots Moles
- Eye colour Hair colour Skin colour Skin reactions after exposure to UV radiation Number of previous tanning sessions

#### Measurements

Melanin measurement Skin moisture measurement

#### **Evaluation/output of results**

Selecting a cabin

#### **Displaying the result**

Additional information Printing the result Current tanning session End of program

#### **Displaying the result**

If there is no printer connected and configured, the software will take you directly to the tanning plan after you have selected a cabin. Several windows will be displayed; you can navigate in between them by using the "go back" and "continue" buttons.

#### Example:

Tanning plan and self-protection times:

#### YourTanning Plan (Part 1)

Your skin type is "Htyp" and your moisture type is "Ftyp". Session Tanning time in minutes 1 "t1" 2 "t2" 3 "t2" 3 "t3" 4 "t4" 5 "t5"

#### Your Tanning Plan (Part 2)

| Session | Tanning time in minutes |
|---------|-------------------------|
| 6       | "t6"                    |
| 7       | "t7"                    |
| 8       | "t8"                    |
| 9       | "t9"                    |
| 10      | "t10"                   |

#### Your Self-protection Time (Part 1)

| Area    | Self-prot. time | Sun prot. factor | Tanning  |
|---------|-----------------|------------------|----------|
| Norther | n "Ez1" min.    | "ls1"            | "sb1"h.  |
| Europe  | "Ez2" min.      | "ls2"            | "sb2" h. |
|         | "Ez3" min.      | "Is3"            | "sb3" h. |
| Central | "Ez4" min.      | "Is4"            | "sb4" h. |
| Europe  | "Ez5" min.      | "Is5"            | "sb5" h. |
|         | "Ez6" min.      | "Is6"            | "sb6" h. |

#### Your Self-protection Time (Part 2)

| Area     | Self-prot. time | Sun prot. factor | Tanning  |
|----------|-----------------|------------------|----------|
| Southern | n "Ez7" min.    | "Is7"            | "sb7" h. |
| Europe   | "Ez8" min.      | "Is8"            | "sb8" h. |
|          | "Ez9" min.      | "Is9"            | "sb9" h. |
|          | To get some     | information      |          |

#### on the terms, please tap on "info", otherwise go to "continue" in the program.

Then touch "continue" to reach the current tanning data (Current tanning session).

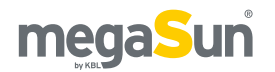

#### Questions

Age

Photodermatoses

Illnesses

Cutaneous diseases Essential chronic general diseases Taking of medicines Current cold or influenza Immunotherapy Carcinoma Sunburn spots Moles Eye colour Hair colour Skin colour

Skin reactions after exposure to UV radiation Number of previous tanning sessions

#### Measurements

Melanin measurement Skin moisture measurement

#### **Evaluation/output of results**

Selecting a cabin Displaying the result Additional Information Printing the result

Current tanning session End of program

#### Additional information

The windows displaying the results have an "info" button centrally located at their bottom edge.

## info

It is used to provide you with general information regarding tanning, skin protection and care.

#### Some Information

<u>Self-protection time</u> is the time period during which you can tan your unprotected skin in the natural sun without getting sunburnt.

<u>The sun protection factor</u> of the applied sunscreen tells you how many times your self-protection time you can stay in the natural sun

<u>Tanning</u> is the recommended time for staying in the natural sun with protected skin. In order to avoid consequential damages, the time indicated for staying in the sun is only 60% of the time calculated.

#### After Tanning

It is particularly important to protect your skin <u>after the tanning session</u>. On the basis of the moisture type of your skin we recommend **"After Sun Lotion"**.

After tanning, this extraordinary composition will be good for your skin and will lead to a perfect tanning result. Your tan will be preserved and the cooling, refreshing effect offers an ideal care for your skin.

Use the control buttons to switch between the two information windows and to get back to the result windows.

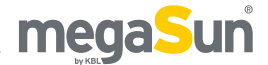

#### Questions

Age Photodermatoses Illnesses Cutaneous diseases Essential chronic general diseases Taking of medicines Current cold or influenza Immunotherapy Carcinoma Sunburn spots Moles Eye colour Hair colour Skin colour Skin reactions after exposure to UV radiation Number of previous tanning sessions

#### Measurements

Melanin measurement Skin moisture measurement

#### **Evaluation/output of results**

Selecting a cabin Displaying the result Additional information

### Printing the result

**Current tanning session** End of program

#### Printing the result

If a printer has been connected and the "printer" function enabled in the basic settings, a print window is displayed after the cabin selection.

#### Tanning Plan

Here you can print your tanning plan.

#### **∢**go back <u>print</u> continue 🕨

Touch the "print" button to start printing your client's tanning schedule.

#### Print job is being processed

This may take a little time...

The tanning programme is then being printed.

If the printout is not possible, please refer to the chapter "Printer failure".

An example of such a printout is shown on the following page.

#### **Current tenning session**

In a final step, the tanning time, depending on the cabin selection, as well as the current self-protection time, are displayed.

> Your tanning time today for cabin 1 is 10 minutes.

Your self-protection time for staying in the natural sun is 26 minutes.

#### End of program

Your individual analysis is finished now.

Enjoy your sunny session!.

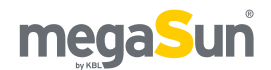

# Tanning programme (example)

# megaSun basic care

## TANNINGSCHEDULE

Name: John Doe

of:

Date: 26.07.2007

KBL-Solarien AG, Ringstr. 24-26, 56307 Dernbach, Germany

| Tanning session no. | Tanning time, in cabin: |
|---------------------|-------------------------|
| 1                   | 8                       |
| 2                   | 8                       |
| 3                   | 8                       |
| 4                   | 8                       |
| 5                   | 8                       |
| 6                   | 8                       |
| 7                   | 8                       |
| 8                   | 10                      |
| 9                   | 10                      |
| 10                  | 10                      |

#### Self-protection time and sun protection factor for the natural sun

Self-protection time is the time period during which you can tan your unprotected skin in the natural sun without getting sunburnt. The sun protection factor indi cates how many times your self protection time you can stay in the sun. In order to avoid consequential damages, however, the time indi cated for staying in the sun is only 60% of the time calculated.

The sunsceen should be applied 30

to 45 minutes before sunbathing, so that it can perfectly work itself into the skin. The application should be repeated at regular intervals, because even waterproof cream does not offer sufficient protection after swimming. Nonetheless, it is not possible to extend the calculated tanning time by repeatedly applying sun cream.

Skin type:

#### **Tanning schedule**

Your tan will be built up in 10 tanning sessions, at intervals of at least 2 days and at most 4 days, with a permanently rising UV-dosis.

#### Moisture type :

It is particularly important to take care of your skin with the appropriate care product. On the basis of your skin type, we recommend: AfterSun Lotion. After tanning, the extraordinary formula will be good for your skin and will help to build up a perfect tanning result. It will keep the tan and its cooling and vitalizing effect will be the perfect care for your skin.

Please aks your tanning consultant.

| Region    | Self-protection time<br>(in minutes) | Sun protection<br>factor | Stay in the sun<br>(in hours) |
|-----------|--------------------------------------|--------------------------|-------------------------------|
| 46-50     | 33                                   | 6                        | 2                             |
| Vancouver | 33                                   | 12                       | 4                             |
| Vancouver | 33                                   | 20                       | 6                             |
| 41-45     | 22                                   | 10                       | 2                             |
| 41-45     | 22                                   | 20                       | 4                             |
| New York  | 22                                   | 30                       | 6                             |
|           | 19                                   | 12                       | 2                             |
| 21-25     | 19                                   | 25                       | 4                             |
| Miami     | 19                                   | 35                       | 6                             |

I have been informed about the possible sensibilisation due to the medicaments that I take, and I here with take full responsibility of any undesired side effects of today's tanning session.

Signature

Parental consent Signature

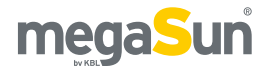

# Troubleshooting

## System failure

In rare cases, the system can crash. If this happens, switch off the unit and wait 10 seconds before switching it on again.

If this procedure is not successful, get in touch with your KBL support team.

## **Printer failure**

If a print command given from a menu is not executed, the following message is displayed:

Possible causes of error:

- Printer turned off
- Printer not properly connected
- IP address and/or printer queue of print server is/are not set correctly

Acknowledge the message and check the printer.

#### Check

- all cable connections to the printer,
- whether the printer has been switched on,
- whether the printer is sufficiently supplied with the necessary media (paper, ink).

In rare cases, other reasons may lead to a printer failure. In this case, the green LED flashes permanently, even if there is no print job pending.

If this happens, switch off the printer and wait 10 seconds before switching it on again.

If this procedure is not successful, get in touch with your KBL support team.

## Faulty measurements and how to avoid them

With the melanin sensor, there is a certain risk of improper handling.

Faulty measurements may result from the following:

1. The sensor has not been placed vertically onto the skin (scattered light).

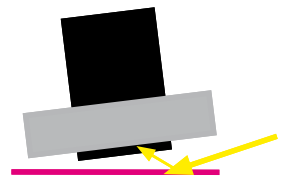

2. The foam ring has not been pushed down onto the skin (scattered light).

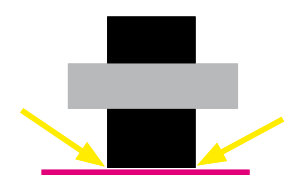

 The measurement has been carried out in a very bright environment. Due to the light emitted by halogen spotlights, for example, the measurement area may be brightened.

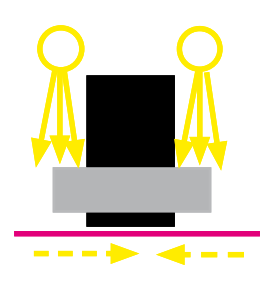

Avoid these sources of error when performing your measurements by placing the face of the sensor onto the skin in an exactly planar way, by using the foam ring and by avoiding very bright lighting in the measurement environment.

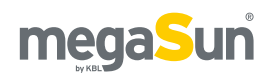

# Maintenance & Cleaning

## Maintenance

Regular and thorough maintenance of the device makes a substantial contribution to increasing its reliability and to preserving its value over a long period of time.

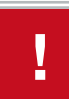

Maintenance work must only be carried out by qualified specialised personnel.

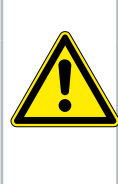

#### Live components

Risk of fatal injury due to electric shock when touching live parts.

A DANGER

- Switch off mains voltage. ٠
- Protect against re-connection.

## Cleaning

Always unplug the power cord from the mains supply before any cleaning work!

#### **Plastic parts**

The plastic parts of the basic care unit are made of solid high-quality ABS material.

Do not use any concentrated disinfectants or solvents or other liquids that contain alcohol to clean the surfaces. The manufacturer cannot be held liable for any damages caused by chemically active agents such as inappropriate cleaning agents.

Use a damp soapy cloth to clean the varnished and plastic surfaces.

Cleaning fluid must never get inside the device.

#### Sensors

Clean the sensors for melanin and skin moisture measurements with a commercially available disinfecting wipe before starting the measurement and while the customer is present. Never spray disinfectant directly onto a sensor - the cleaning fluid must not get into the sensors.

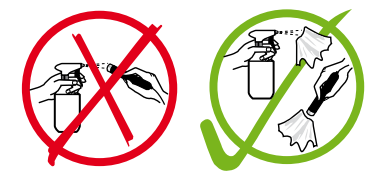

#### Screen

If the monitor is slightly soiled, only use a dry and soft antistatic cloth.

If the monitor is heavily soiled, clean it with a damp cloth. Only use warm water and wipe the screen dry afterwards.

Wipe slightly horizontally or in vertical direction, never in circles, and do not exert much pressure. Do not rub!

Solvents or aggressive cleaning agents can damage the surface.

Use a soft cloth only so as not to damage the LCD coating.

Please also observe the instructions for the LCD screen on page 10.

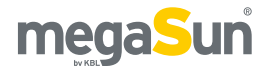

# Service

For all service-related questions, please contact your responsible specialist supplier.

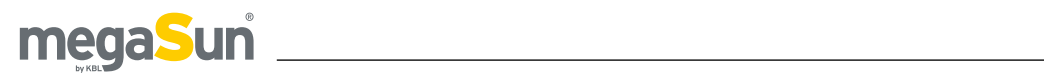

# **Technical data**

## **Technical data**

| megaSun basic care        |                                                                                                    |  |
|---------------------------|----------------------------------------------------------------------------------------------------|--|
| Installation site         | In dry rooms with sufficient air supply and ventilation                                                                                                    |  |
| Relative air humidity     | ≤70 %                                                                                                    |  |
| Ambient temperature       | ≤30°C / 86°F                                                                                                    |  |
| Mains voltage             | 230 V / 50 Hz                                                                                                    |  |
| Fuse                      | 6 A                                                                                                    |  |
| Connecting line           | Power cord (3 x 1.5 mm <sup>2</sup> ) with grounded plug                                                                                                    |  |
| Power consumption         | 19 W                                                                                                    |  |
| Diameter x height mm      | ø 418 x 250                                                                                                    |  |
| Stand W x D x H mm        | 445 x 550 x 1100                                                                                                    |  |
| Mass kg, basic care unit  | 3.9                                                                                                    |  |
| Mass kg, stand            | 23                                                                                                    |  |
| Configuration             | <ul> <li>Computer system with:</li> <li>LCD touch screen monitor: active surface 86.4 x 115 mm</li> <li>Sensors for measuring melanin and skin moisture</li> <li>Printer HP Laserjet 1015 / USB including USB print server or printer HP Laserjet 1022n with integrated print server.</li> </ul> |  |
| Screen (LCD touch screen) |                                                                                                    |  |
| Lighting                  | <ul> <li>Lighting is effected from behind by means of cold cathode fluorescent tubes (CCFL).</li> <li>Service life of the tubes approx. 50,000 hours at 25°C / 77°F.</li> </ul>                                                                                                    |  |

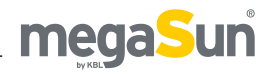

## Views

- 1. Moisture sensor
- 2. Melanin sensor
- 3. Display

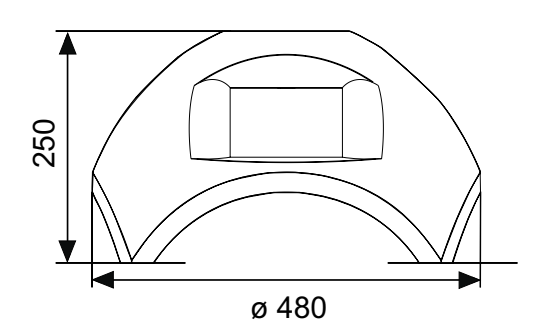

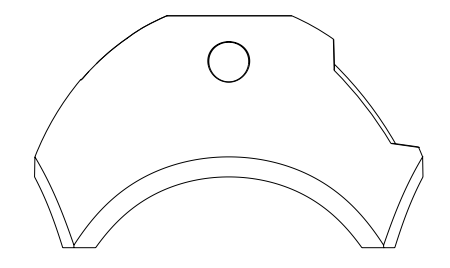

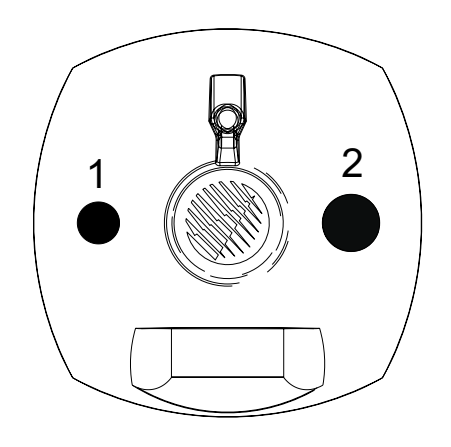

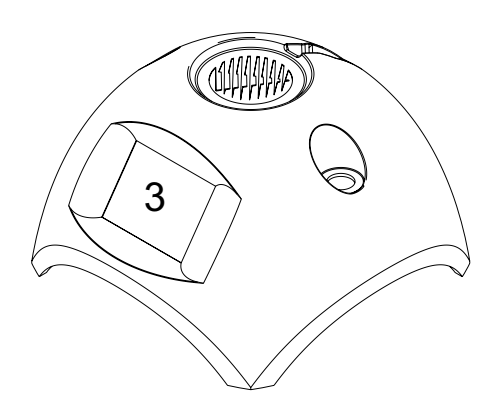

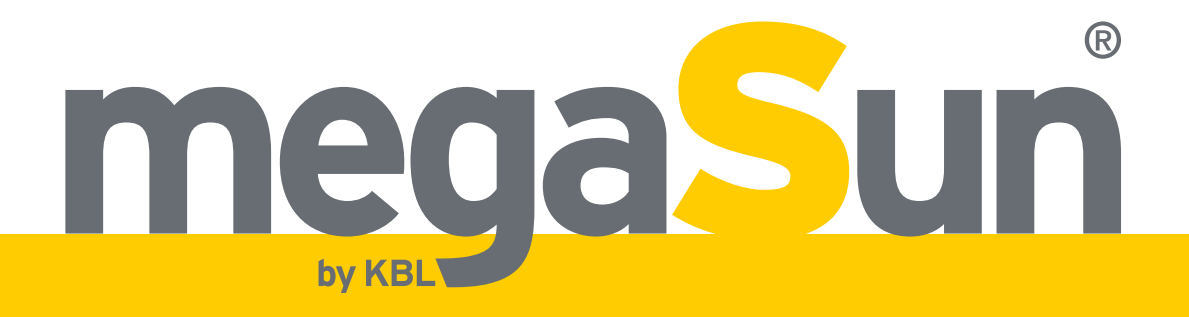

KBL-Solarien AG Ringstrasse 24-26 · 56307 Dernbach · Germany Telephone +49 (0) 26 89.94 26-0 · Fax +49 (0) 26 89.94 26-66 Email megaSun@kbl.de

www.megaSun.de